### Adding the Gateway cont...

| < ADD DEVICE ①                                     | < ADD DEVICE ①                                  | < ADD DEVICE                                                                                                    |
|----------------------------------------------------|-------------------------------------------------|----------------------------------------------------------------------------------------------------|
| Top 1<br>Guick press the buffee 3 times, then welt | The 1<br>The RNN determined will connect        | Outob press the builters 3 times.                                                                                                    |
| for the red indicator to blink slowly.             | Haneca, Business                                | # thirk per second                                                                                                    |
| D area                                             | Loto its Min A passed<br>Court for Min A passed | 1) and up and allowers on the same field the same field the same f |
| NOT                                                |                                                 |                                                                                                    |
| 4. Press Reset Button                              | 5. Connect to your                              | 6. Connect to                                                                                                    |

on Gateway 3 times. network. Enter vour SmartLife Network Wi-Fi password Press "NEXT". Press "NEXT". Press "NEXT".

| C Settings WLAN                    |                  | < ADD DEVICE ③                                                                      | <       | ADD DEVICE                          |        |
|------------------------------------|------------------|-------------------------------------------------------------------------------------|---------|-------------------------------------|--------|
| WLAN                               |                  |                                                                                     |         |                                     |        |
| ShartLife-COCC<br>Unicount Nations | * 🛈              | Quick press the button 3 times, then wait<br>for the red indicator to blink slowly. |         | The Kiddl Gebory elliptication form |        |
| MY METAORIS                        |                  | () blink per seconds                                                                | Harec   |                                     |        |
| Hareco_Basiress                    | • ¥ 🛈            |                                                                                     |         |                                     |        |
| stwegh) iPhana                     |                  | The load says your distincting that means<br>your bridge in summarial to that       |         |                                     |        |
|                                    |                  | Connecting                                                                          |         |                                     |        |
| adam                               | ÷ 7 ()           | (15)                                                                                |         | Errof<br>Brokes conversion takes    |        |
| Harwoo_Basiress_2                  | • = ()           | Rong your phone and Bonks<br>these to the router                                    |         | Class Syaper                        |        |
| HistoryTrast                       | • Ŧ ()           |                                                                                     |         |                                     |        |
| PGA-Netley                         | • Ŧ ()           | heet                                                                                |         |                                     |        |
| RD Texting Network AP              | • Ŧ ()           |                                                                                     |         |                                     |        |
| SAMNetley262                       | • Ŧ ()           | 1617                                                                                |         |                                     |        |
| Telstra-Harwoo                     | • = ()           |                                                                                     |         | MEXT                                |        |
| The Tallor                         | • <del>•</del> • |                                                                                     |         |                                     |        |
| . the                              | + T (D)          | BANKE GROUP BOOM BUTWE THEN BOWERS                                                  | * DEVER | GROUP BOOM BODIE TH                 | 0.0040 |
| 7. Select Smart                    | Life             | 8. Wait for Gateway                                                                 | 9. lf   | connection fa                       | ils.   |
|                                    |                  |                                                                                     |         |                                     |        |

Adding the Gateway cont...

networks.

#### Voice Control Using My KASTA Gateway

Control your KASTA smart home devices with Google Assistant or Amazon Alexa

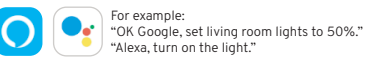

You will need to have a Google Home or Amazon account, and have downloaded and signed in to the latest version of the Google Home or Amazon Alexa app. For more information about using voice control with KASTA, visit kasta.com.au/knowledge

### Warranty

If connection still fails.

power reboot the

gateway by clicking

Repeat steps 2-8.

Reset Button 9 times.

KASTA Technologies warrants this product against defects in manufacture and workmanship for a period of 36 months from date of purchase.

Warranty does not include damage or loss arising from incorrect installation, operation or maintenance of this product, damage caused through modification, or incorrect installation.

### Warranty cont...

Our goods come with guarantees that cannot be excluded under the Australian Consumer Law. You are entitled to a replacement or refund for a major failure and compensation for any other reasonably foreseeable loss or damage. You are also entitled to have the goods repaired or replaced if goods fail to be of acceptable guality and the failure does not amount to a major failure. Any claim under this warranty must be made within 36 months of the date of purchase of the product.

Refer to our website for terms and conditions and warranty claims.

https://kasta.com.au/limited-warranty/

### Disposal

Please dispose of this product thoughtfully once it has passed its useful life. When your smart device comes to the end of its life or you choose to update or upgrade it, please do not dispos of it with your normal household waste. Please recycle where facilities exist. When disposing of this fitting, check with your local authority for suitable options.

# roubleshooting

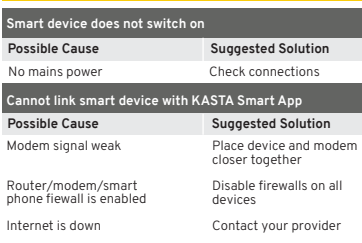

KASTA App not the latest version Upgrade App

For other problems not listed please visit www.kasta.com.au/fag

Need additional help or information? Contact our KASTA Support Team P: (02) 9168 5900 : support@kasta.com.au

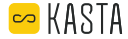

# KASTA-CCGW Cloud Connect Gateway

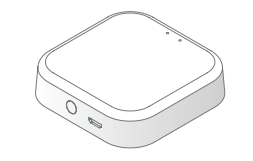

With the KASTA Gateway installed and using just the internet and the KASTA app on your smartphone. you can control your KASTA devices from anywhere in the world.

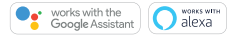

## Contents

 Cloud Connect Gateway USB to Micro USB cord Quick Start Manual AC/DC power adaptor

## Technical Specifications

Model: KASTA-CCGW Input voltage: 5V d.c. 1A Input port: Micro USB Operating Temperature: 10°c to 55°c (Indoor use only) Security: Mac Encryption: WEP/WAPI/TKIP/AES WiFi Standard: IEEE802.IIb/g/n, 2.4Ghz System Rea's: iOS 12 or higher. Android 5.0 or higher Number of Supported KASTA Systems: 1 Supports Smart Speakers: Amazon Echo, Google Home Warranty: 3 Years

### Warning

• Do not allow children to play with this device as this is not a toy. Radio transmitter - under normal use keep persons at least 0.2m from the vicinity of the device. Complies to Australian Standards: AS/NZS 62368.1. AS/NZS 4268, AS/NZS 2772.2, AS/NZS CISPR 32, No user serviceable parts in inside.

## **Reset Button**

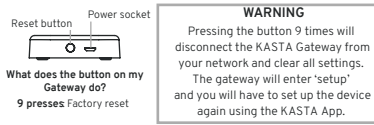

## LED Indicator

Reset button

Wi-Fi status

indicator

(RED)

----

### What do the lights on my Gateway mean?

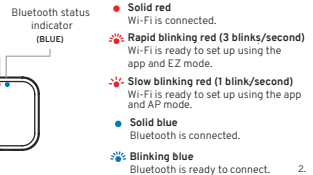

#### nstallation

- Unpackage gateway carefully and dispose of the packaging material thoughtfully.
- 2. Place your gateway in a desired location. Ensure there is a powerpoint no less than 1m away and location of the gateway and is within range of your home Wi-Fi and the signal is strong. Place the gateway at atleast table height for better signal reception, away from damp or explosive environments. 3. Plug the micro USB plug into the micro USB port. Ensure secure connection. 4. Plug the USB plug into the AC/DC power adaptor. Ensure secure connection. 5. Plug the AC/DC power adaptor into the power outlet.

## Connection Diagram

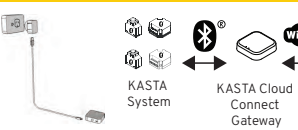

## Before You Start

- You will need to have a smartphone or smart device connected to your Wi-Fi network with access to the internet
- You will need to know the Wi-Fi name (SSID) and Wi-Fi password for your network.

## Unsure of your Wi-Fi name or password?

- Check if the base of your Wi-Fi modem/router has a sticker with your Wi-Fi details. This should be supplied by your ISP (internet service provider).
- Check if your ISP has supplied you with a fridge magnet with your Wi-Fi details.
- If you are unable to find your Wi-Fi network name or password, please contact your ISP for assistance before getting started.

#### Connect to your Wi-Fi

••••

Wi-Fi

Router

- Ensure your mobile device is connected to your 2.4GHz WiFi network. Your mobile device and your smart device/s needs to be within good signal strength range of your WiFi router
- For IT protected WIFI network, please do not block port 8886 which will be used for Kasta gateway communication.

## Download the KASTA App

If not already installed, scan the QR code below to download the KASTA app and create a KASTA account.

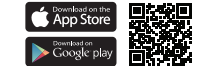

#### Adding the gateway to a KASTA network

Adding the gateway to a KASTA network cont...

. Select the 🕂 symbol on the top left of the screen

DEVICE

1. Go to the DEVICE page

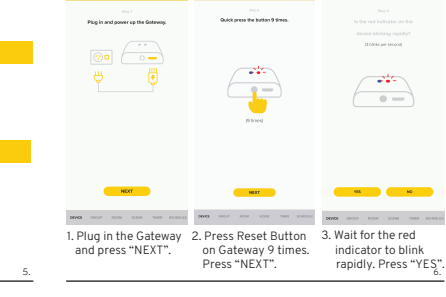

Adding the gateway to a KASTA network cont...

GATEWAY

Reset device

instructions within the KASTA app.

then follow the

ADD WIFI DEVICE

Select the

ADD WIFI DEVICE